### 第1部分

# 基础建模篇

| 项目1  | 创建波浪墙体    |
|------|-----------|
| 项目2  | 创建剪刀楼梯    |
| 项目3  | 绘制多种楼梯及扶手 |
| 项目4  | 创建异形楼梯    |
| 项目5  | 创建管道楼梯    |
| 项目6  | 创建悬吊楼梯    |
| 项目7  | 创建扎哈悬浮楼梯  |
| 项目8  | 创建灯光曲折楼梯  |
| 项目9  | 创建钢结构雨棚   |
| 项目10 | 创建场地      |
| 项目11 | 创建六角星屋顶   |
| 项目12 | 创建八角亭屋顶   |
| 项目13 | 创建遮阳棚     |
|      |           |

### 项目1

### 创建波浪墙体

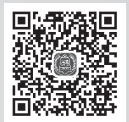

本项目讲解用Revit创建波浪墙体,主要涉及的知识点是体量建模,学习创建体量过程 中实心形状和空心形状的创建方法。

主要使用的命令:

- 参照平面(RP)。
- 复制 (CO)。
- 移动(MO)。
- 墙(WA)、门(DR)、窗(WN)。
- 创建实心形状与空心形状。

提示:

- 在步骤3中绘制"波浪线框"时,线框必须是封闭的,而且线条是不能重叠的,这样后面才能成功创建出"实心形状"。
- 在步骤3第(7)步中,选择空心形状时如果选择不到所需对象,可按Tab键切换选择,以
   便选择到合适的对象。

#### 步骤1:选择样板

新建项目,选择"建筑样板"。

步骤2: 绘制一面墙并添加门窗

(1)选择"建筑"→"墙"命令,绘制一面墙,长度为"12000",高度为"8000"(图1-1)。

(2)选择"门"和"窗"命令,在墙上添加门窗(图1-2)。

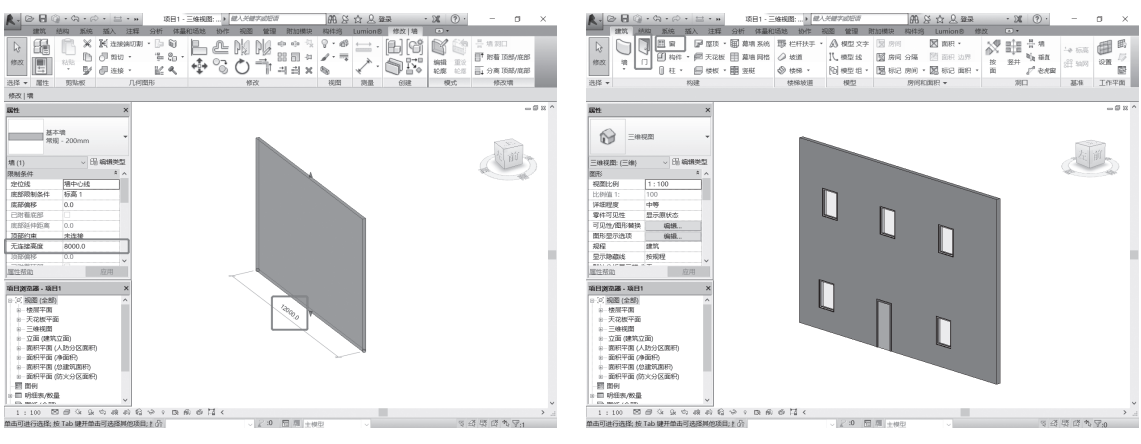

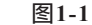

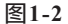

#### 步骤3: 创建体量

请看图1-3,下面将绘制图中四个封闭轮廓,然后以此为截 面来放样创建实体。4个轮廓分别位于4个铅垂的平面内,为此需 要创建4个参照平面。这里绘制参照平面的目的就是限定轮廓曲 线的绘制平面。

(1)切换视图到"标高1",输入快捷命令RP,绘制4个参照平面,接着输入快捷命令DI,对这4个参照平面继续标注并取相同值(图1-4)。分别将参照平面命名为"1""2""3""4"(图1-5)。

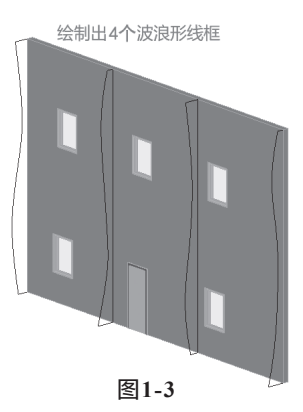

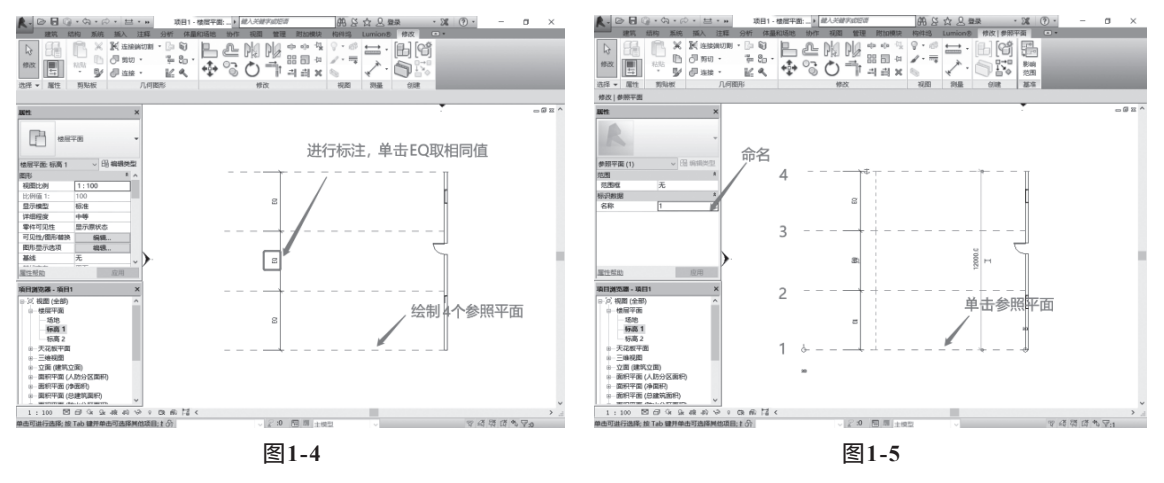

#### 提示:参照平面

"参照平面"是Revit中最常用的工具,是用来定位平面位置和空间方位的。图1-5 中绘制的参照平面,实际上是一个垂直于平面的平面。后续可以设置参照平面,就是设 置一个工作平面,如同一张画常常需要张贴在一个面之上,这个面可以是铅垂面, 也可以是任意方位的平面。

参照平面有一个属性"是参照",这是非常重要的一个属性,将参照平面选择为 "非参照"时,这个参照平面将无法捕捉,无法进行尺寸标注;当选择为"强参照" 时,该参照平面的优先级别最高,无论何时都能被捕捉到,就算很多图元重叠在一 起,也能被第一个选中;当选择为"弱参照"时,可能需要用Tab键才能捕捉到该参照 平面。

对参照平面进行独一无二的命名,是为了便于按名称选择。命名不是必须的,但常常是很有用的。

(2)切换视图到"南立面",单击"体量和场地"→"内建体量",弹出名称设置对话框,直接使用默认名称即可。单击"创建"→"模型线",弹出"工作平面"设置对话框,先选择"参照平面:1"作为工作平面(图1-6)。使用"直线"和"样条曲线"绘制出一个波浪形的封闭线框。绘制过程中要注意选择"在工作平面上绘制"(图1-7)。

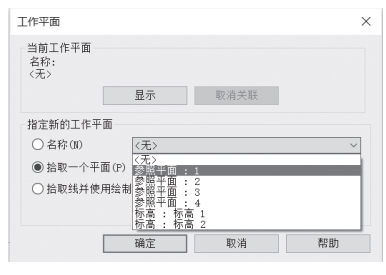

图1-6

(3)单击选项栏中的"放置平面"切换为"参照平面:2",绘制幅度不同的波浪形封闭线框(图1-8),同样,在"参照平面:3""参照平面:4"上也绘制出波浪形封闭线框。

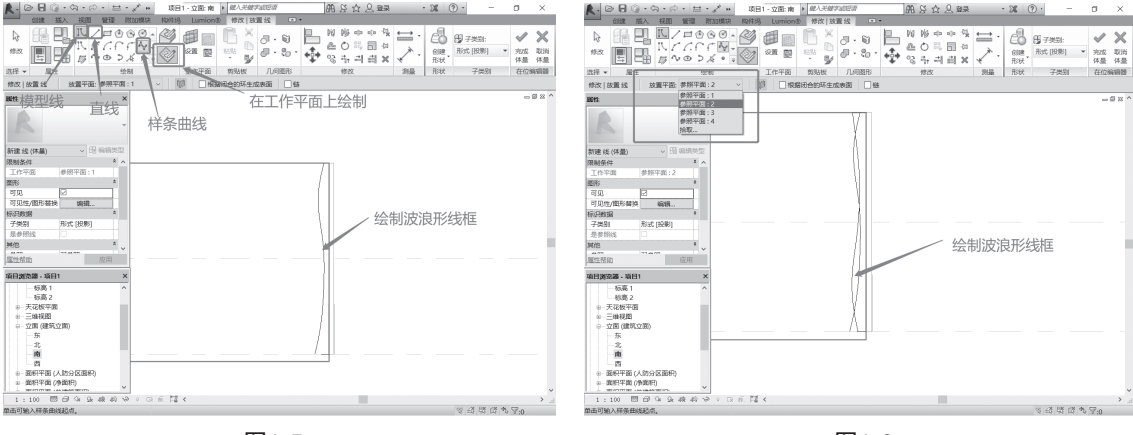

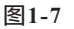

图1-8

(4) 切换视图到"三维视图",选择全部线框,单击"创建形状"→"实心形状"(图1-9、图1-10)。

完成 取消

体量 体量 在位编辑器

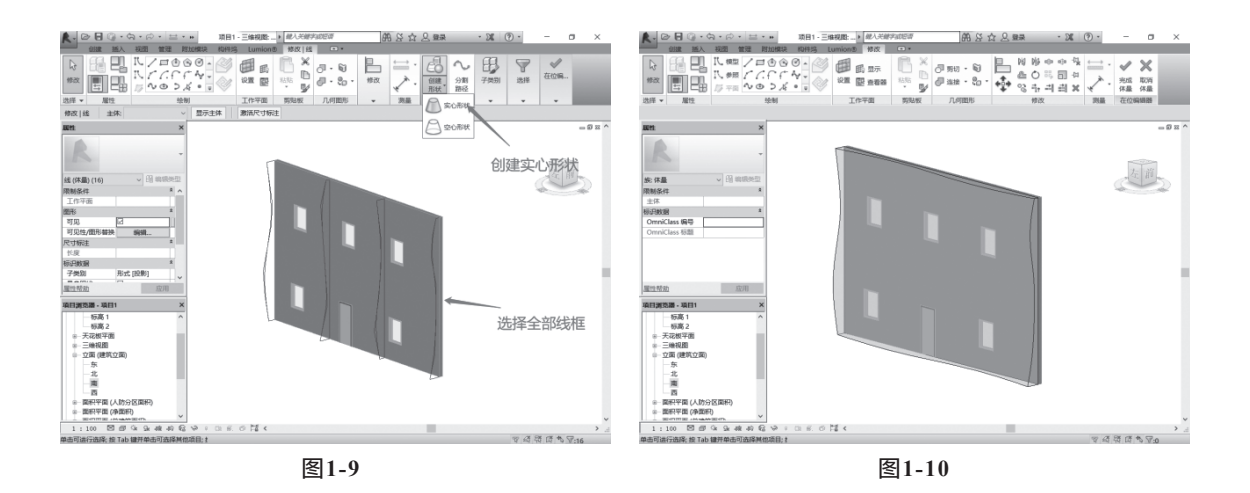

#### 提示:

在模型的创建过程中,有很多 ✔ ¥,这表示当前处于某个层级的模型编辑过程中。

在本例中,这显示当前处于体量的编辑过程。某些模型创建过程,由多个步骤或层级完成,这时候需要知道当前操作处于哪一层级。建模过程中,如果需要临时退出当前过程,可以先单击 ≥。例如,如果需要临时绘制一个参照平面,就需要临时单击"完成体量"。需要再次编辑体量时,可以再次双击体量物体,进入在位编辑体量状态。

例如,模型放样有主层级"放样",还有"绘制路径"和"编辑轮廓"两个子层级,有三对 ✓ ×,如图1-11所示。

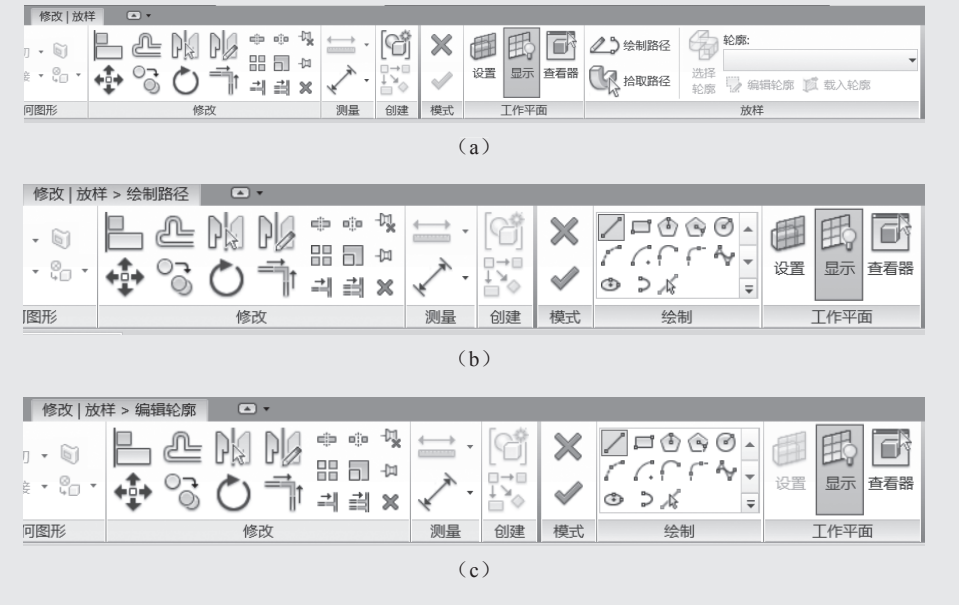

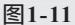

下面将对刚创建的曲面体进行栅条状切割,利用创建空心实体的方法,通过平行于墙 立面的矩形轮廓拉伸放样,并阵列复制完成。

(5) 切换视图到"南立面",沿着墙体边缘绘制一个参照平面,并命名为"a" (图1-12)。

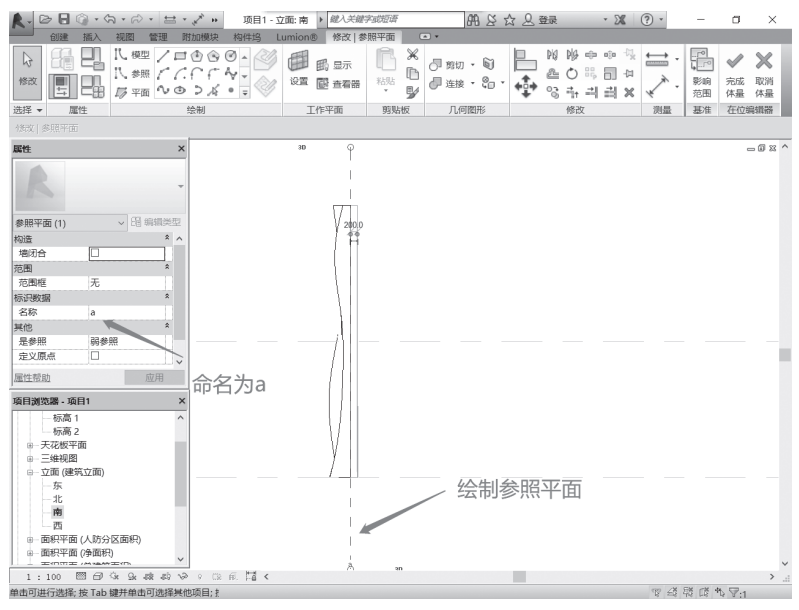

图1-12

(6)切换视图到"西立面",将视觉样式设置为"线框",单击"创建"→"模型线",弹出工作平面设置窗口,选择"参照平面:a"作为工作平面,绘制一个与墙同高,宽度为"150",距离墙体边缘"100"的矩形(图1-13)。切换到"三维视图",选择矩形,单击"创建形状"→"空心形状"(图1-14),并将所创建的空心形状矩形拉伸出厚度(图1-15、图1-16)。

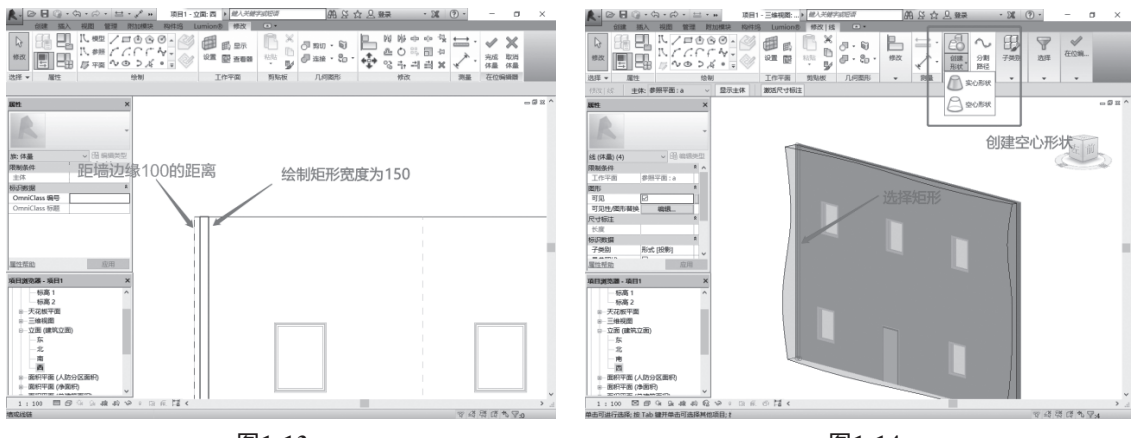

图1-13

图1-14

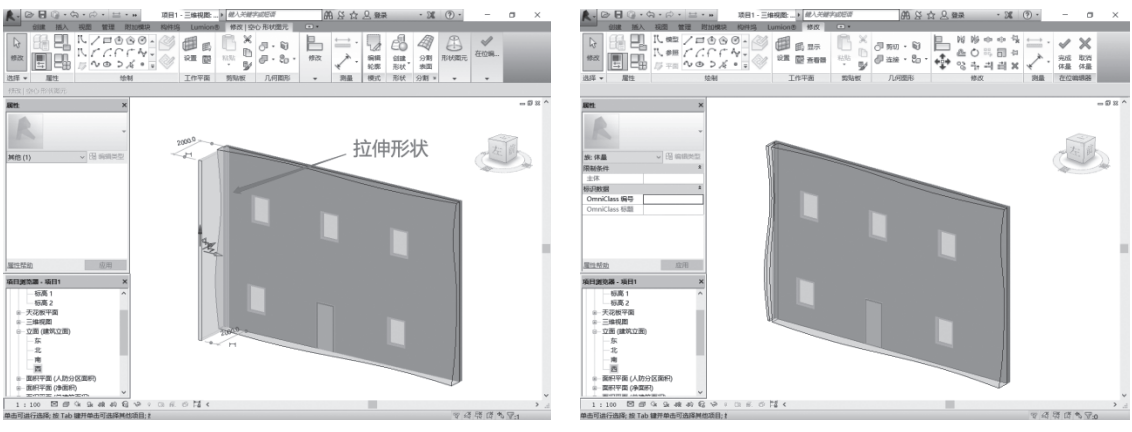

图1-15

图1-16

(7) 切换视图到"西立面",选择"空心形状"(即矩形),输入快捷命令CO,勾选"多个"复选框,进行复制(图1-17~图1-19)。

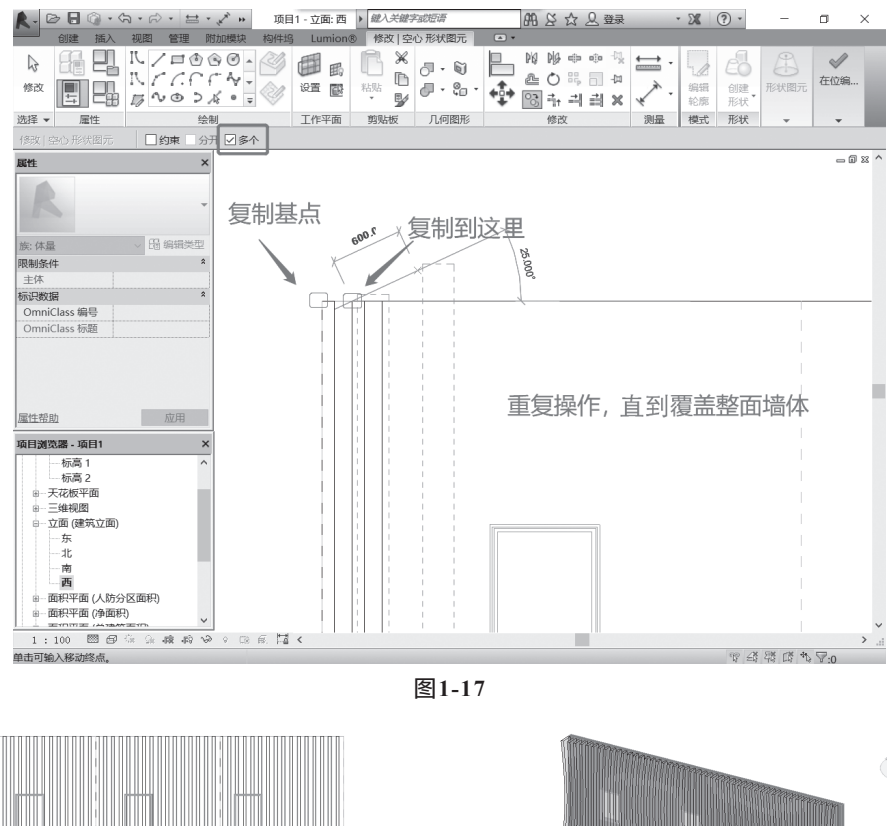

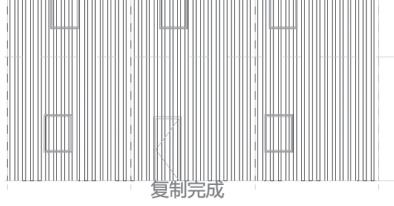

图1-18

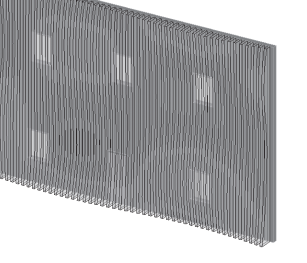

#### 步骤4:门窗开洞,添加材质

(1) 切换视图到"西立面",单击"创建"→"模型线",此时默认工作平面为"参 照平面: a",沿着门窗边缘绘制矩形。切换视图到"三维视图",选择绘制出来的矩形 (图1-20),单击"创建形状"→"空心形状"(图1-21),并对所创建的空心形状进行 拉伸(图1-22~图1-24)。

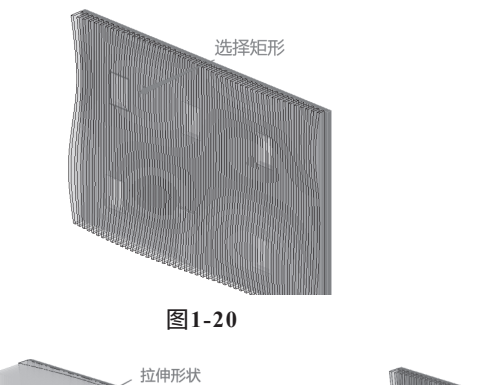

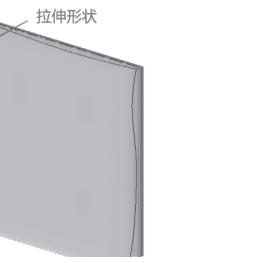

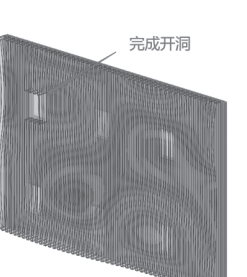

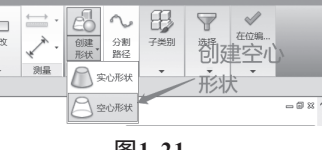

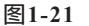

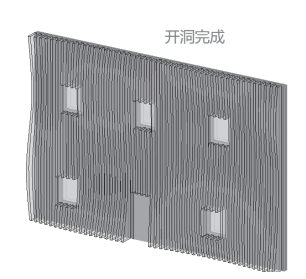

图1-22

图1-23

图1-24

(2)选择先前所创建的"实心形状"。单击"属性"面板中的"材质"栏,打开"材 质浏览器"(图1-25),搜索"樱桃木"(图1-26),选择后单击"确定"按钮,完成材 质的添加(图1-27)。完成模型(图1-28)。

注意:

直接选择体量模型, "属性"面板中没有"材质"栏。需要双击体量实体,进入其 组成的下一级,即"形式","属性"面板中方出现"材质"栏。选择"形式"时,可 通过Tab键切换选择完整的形体。

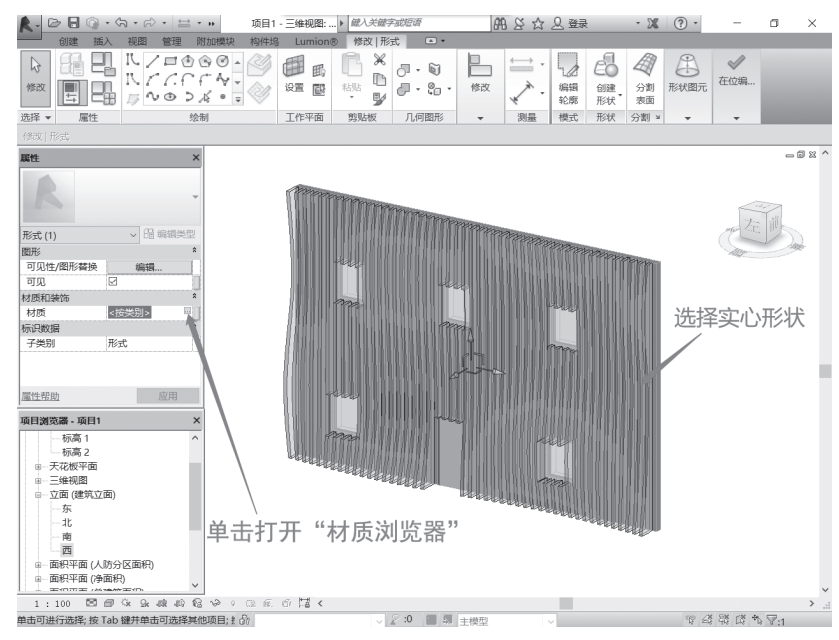

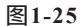

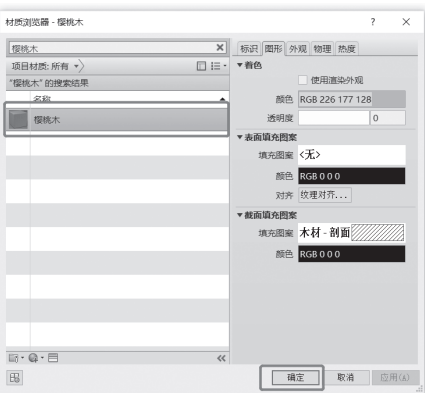

图1-26

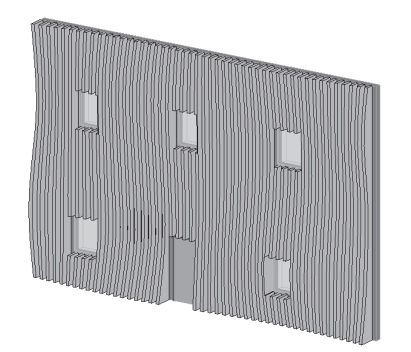

图1-27

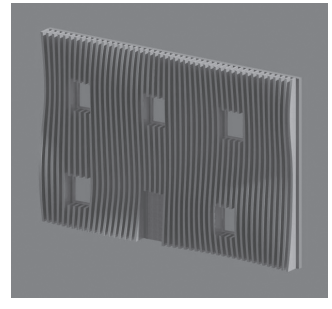

图1-28

### 项目2

### 创建剪刀楼梯

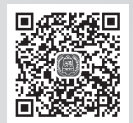

本项目讲解按照"构件"方式创建剪刀(交叉跑)楼梯,主要的步骤有4个:①创建标高;②创建参考线;③创建楼梯;④绘制平台。本项目可帮助读者在实际项目中灵活运用 基本建筑构件来创建新类型的构件。

主要使用的命令:

- 参考线(RP)。
- 镜像楼梯(MM)。
- 楼梯绘制。
- 平台绘制、边界绘制。

提示:

- 绘制梯段时,将"定位线"修改为"梯边梁外侧:右",以便更好地绘制梯段。
- 绘制平台时,平台的"相对高度"要修改正确。

#### 步骤1: 创建标高

新建项目,选择"建筑样板"。切换至立面(图2-1),通过复制标高1来创建多个标高(图2-2)。(数值仅供参考,可依据实际情况而定。)

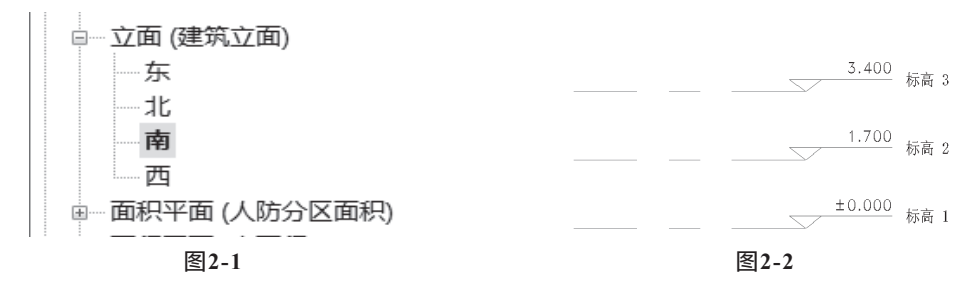

#### 步骤2: 创建参考线

切换至场地平面,创建参考线(图2-3)。技巧:可以一条条地绘制参考线,也可以通过"复制"命令来创建,还可以通过调整偏移量来精确定位及使用快捷命令MM来镜像部分参考线(图2-4)。

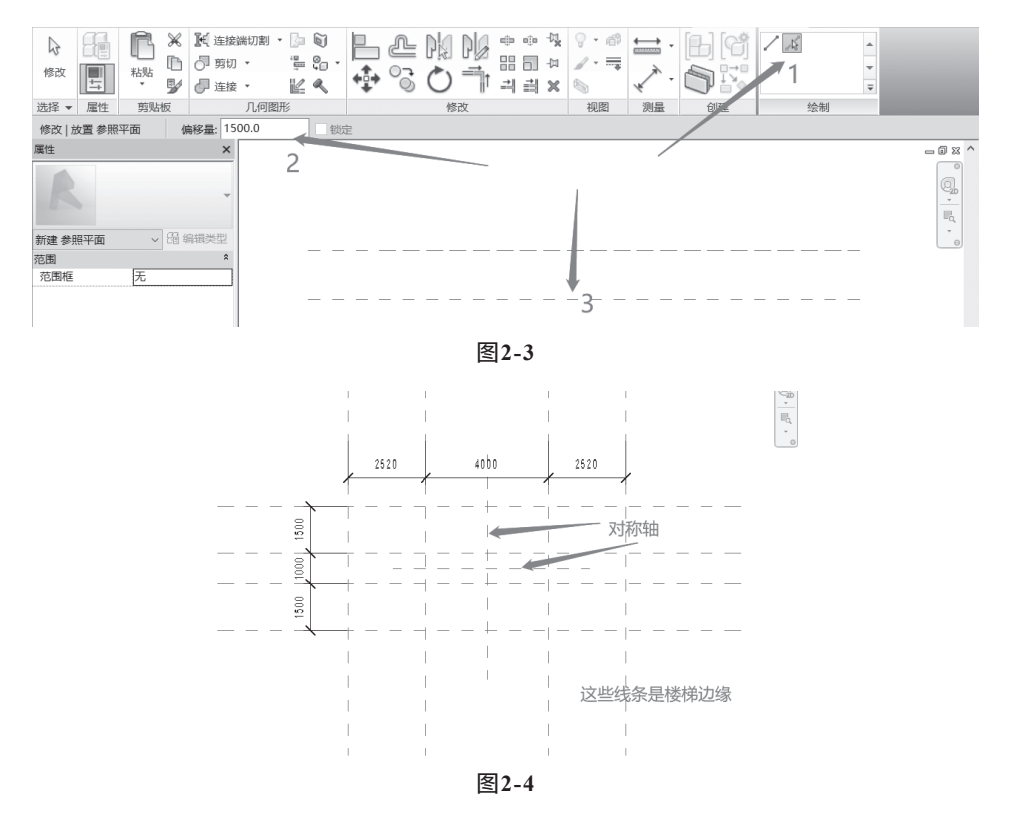

#### 步骤3: 创建楼梯

单击创建面板下的"楼梯"(图2-5),选择"整体浇筑楼梯",单击"编辑类型"更 改参数(图2-6~图2-8)。

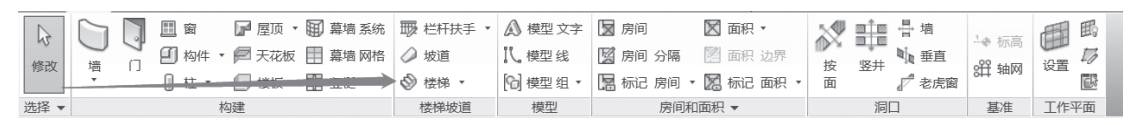

图2-5

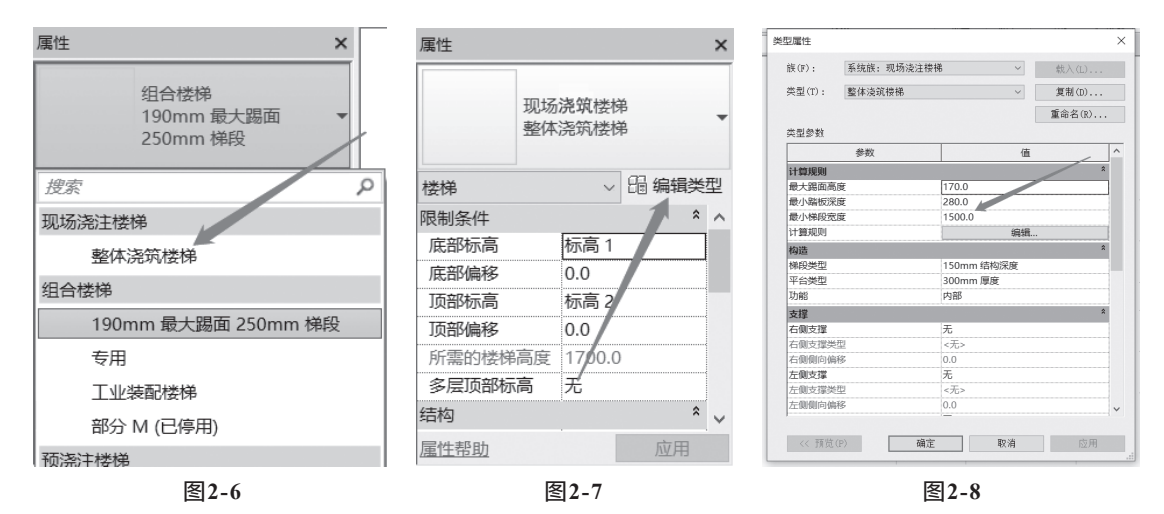

#### 步骤4: 创建剪刀楼梯的一侧

注意,要在"定位线"下拉列表里选择"梯边梁外侧:右"(图2-9)。按顺序单击 1、2、3、4号点位置,定位创建楼梯(图2-10)。

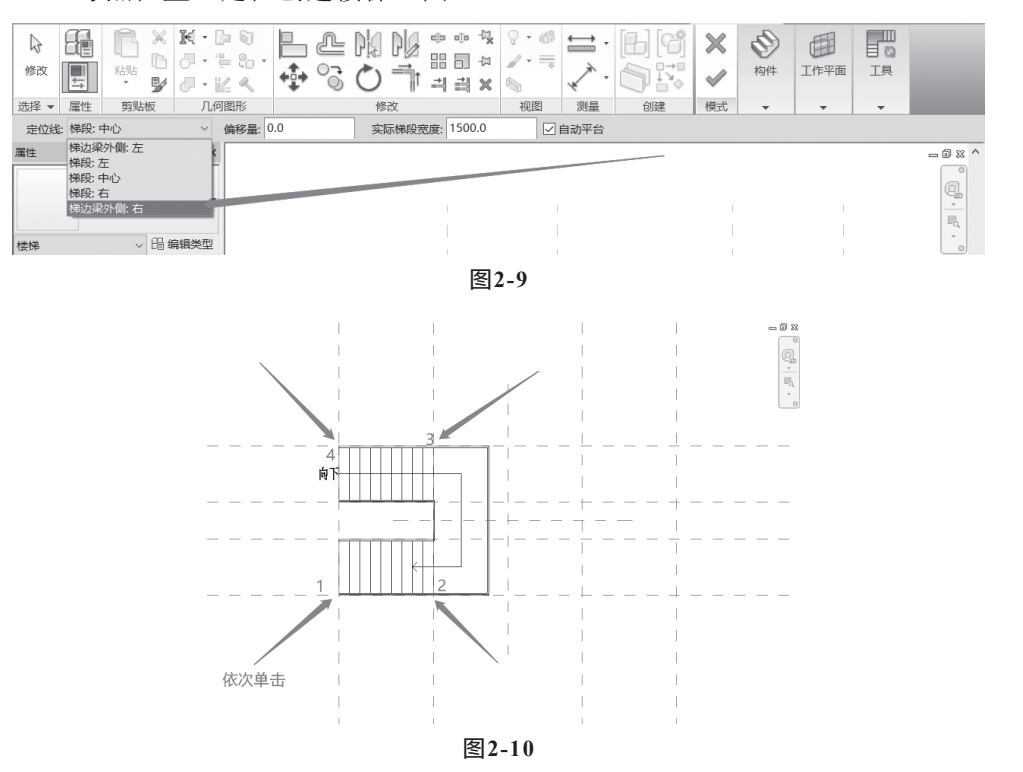

#### 步骤5: 镜像产生剪刀楼梯的另一侧

完成创建楼梯一侧后,删除平台。使用"镜像"命令或快捷命令MM镜像剩余部分(图2-11)。然后切换至三维视图,删除多余的梯段(图2-12)。

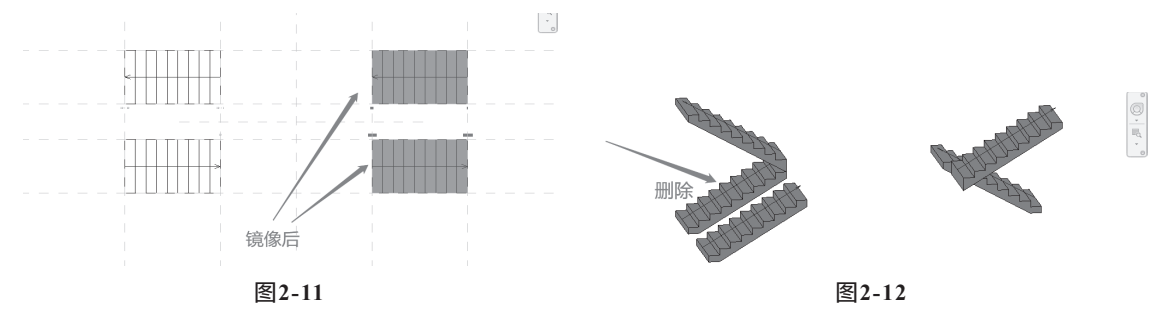

#### 步骤6:绘制平台

选择"平台"(图2-13),绘制封闭边界,用"直线""三点圆弧"命令绘制(图2-14),可以通过"镜像"命令提高绘制速度。

注意:

需要修改默认的楼板高度,将"相对高度"改为1700(图2-15)。

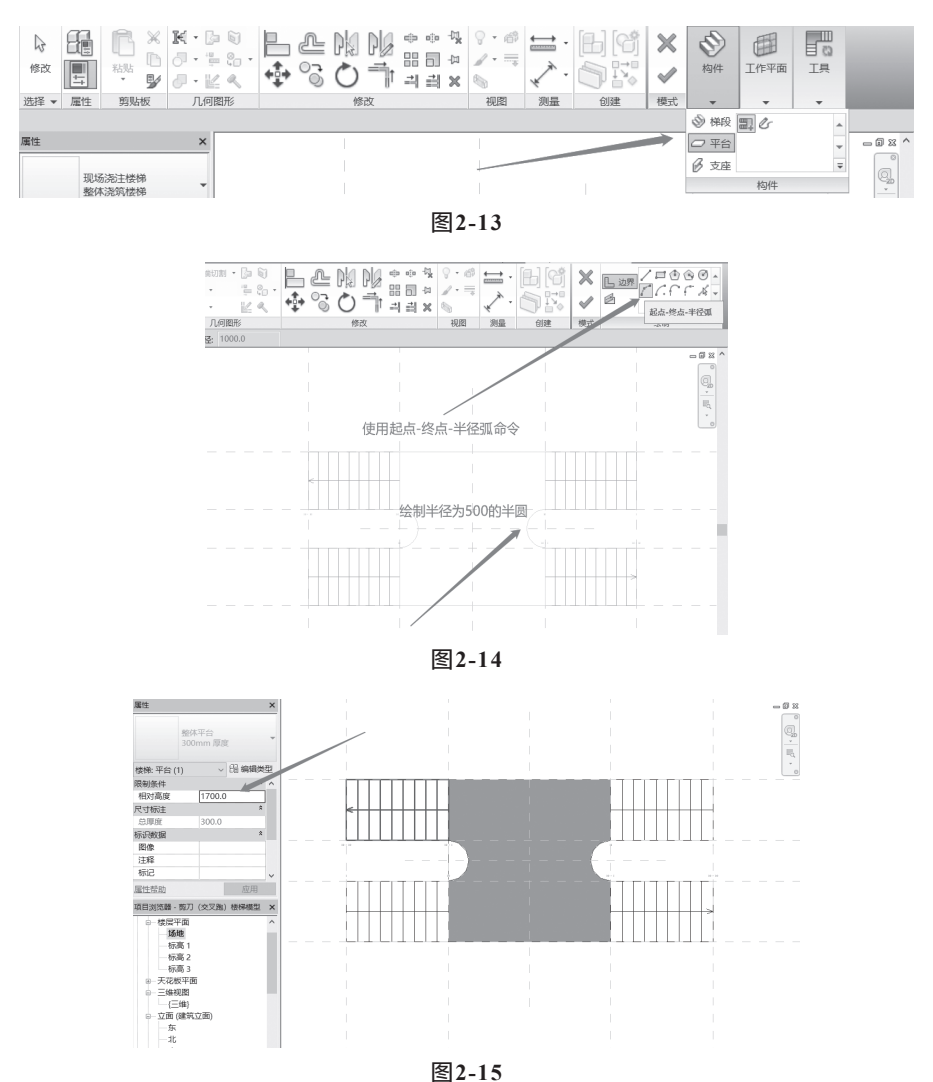

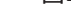

### 注意:

楼梯平台由封闭边界构成,注意边界的封闭性,且边界不能重叠和交叉。

效果如图2-16所示。

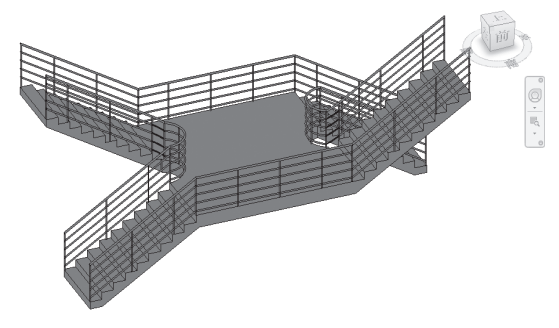

图2-16

## 绘制多种楼梯及扶手

项目3

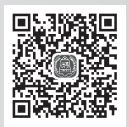

本项目讲解按照草图方式自由地创建楼梯。在新建项目中先创建标高1到标高4,在平 面图中绘制辅助线,然后再编辑楼梯类型和平台类型,最后绘制楼梯与平台。

主要使用的命令:

- 绘制标高。
- 绘制参考线。
- 创建楼梯。

提示:

- 楼梯平台由封闭边界构成,注意边界的封闭性,且边界不能重叠交叉。
- 创建楼梯有按构件绘制和按草图绘制两种方式,其参数有所区别。按草图绘制后, 对楼梯形状和平台形状的编辑有较大自由度。
- 调节视图范围时,记得把视觉范围里面的"顶"改为"无限制",否则有可能不能 看到绘制的楼梯全景。
- 当学习到一定程度后,不需要一步步地完全跟随本视频教程的操作,可以按照自己的理解更快地绘制出图形。

建议尺寸:梯段宽度1200mm,踏板宽度250mm,踢面高度150,栏杆高度900mm。 其他尺寸请绘图时酌情考虑。

步骤1:新建项目

开启Revit, 打开"新建项目"对话框,选择"建筑 样板",单击"确定"按钮,如图3-1所示。

#### 步骤2:创建标高

单击"立面(建筑立面)",选择"南立面",然 后通过复制标高2来创建标高3和标高4,随后修改各层 的标高(或者可以直接绘制标高3和标高4)。绘制完标

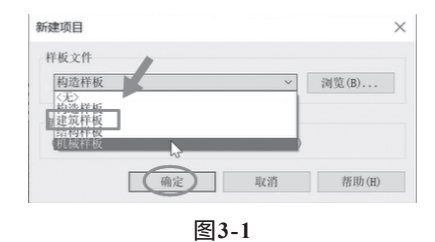

高后,单击"视图"→"平面视图"→"楼层平面",然后选中标高3和标高4,单击"确 定"按钮,如图3-2所示。

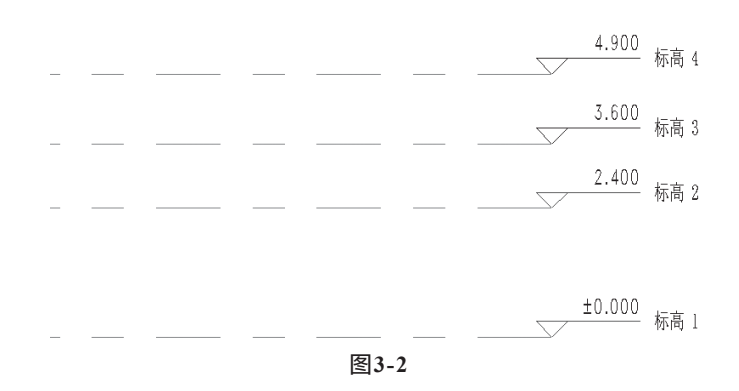

#### 步骤3:调节视图范围

返回到"楼层平面标高1",将属性中的"视图范围"→"编辑"→"顶"改为"无限制",剖切面"偏移量"改为4800或者更多。

#### 提示:

之所以要改视图范围,是为了在标高1绘图时能看见在标高2、标高3、标高4上的图 形,如图3-3和图3-4所示。

| 楼        | 层平面         | •  | 视图范围         |                      |           | ×      |
|----------|-------------|----|--------------|----------------------|-----------|--------|
|          | (77) (± 17) |    | 主要范围         |                      |           |        |
| 楼层平面: 标高 | 1 ~ 間編額     | 类型 |              |                      |           |        |
| 日光路径     |             | ^  | 顶(T):        | 一无限制                 | ~ 偏移量(0): | 2300.0 |
| 范围       |             | *  |              |                      |           |        |
| 裁剪视图     |             |    | 剖切面(C):      | 相关标高(标高1)            | √ 偏移量(E): | 4800.0 |
| 裁剪区域可见   |             |    |              |                      |           |        |
| 注释裁剪     |             |    | 底(B):        | 相关标高(标高1)            | ✓ 偏移量(F): | 0.0    |
| 视图范围     | 编辑          |    |              | THE CHARGE CHARGE AN |           |        |
| 相天际局     | 你尚 1        |    | 初图深度         |                      |           |        |
| 范围框      | 无           |    | 170 BB//K/AC |                      |           |        |
| 截剪裁      | 不剪裁         |    | 标高(L):       | 相关标高(标高 1)           | ✓ 偏移量(S): | 0.0    |
| 标识数据     |             | *  |              |                      |           |        |
| 视图样板     | <无>         |    |              |                      |           |        |
| 视图名称     | 标高1         |    | 确定           | 取消                   | 应用(A)     | 帮助(H)  |
| 相关性      | 不相关         | ~  |              |                      |           |        |
|          | 図33         |    |              |                      | 1         |        |
|          | 回2-2        |    |              | (1)1-4               | •         |        |

#### 步骤4:编辑楼梯类型

(1)单击"建筑"→"楼梯"→"编辑类型",然后单击"类型属性"中的"复制"按钮,修改"名称"(可以修改成容易记住的名称,不做强制要求),单击"确定"按钮。

(2)把"最大踢面高度"改为"180","最小踏板深度"改为"280","最小梯段宽度"改为"1000",如图3-5所示。

(3)单击"梯段类型",把"族"改为"系统族:整体梯段","类型"改为 "150mm结构深度",单击"确定"按钮(注:"构造"里的"下侧表面"应为"平滑 式"),如图3-6所示。

| <ul> <li></li></ul>                                                                                                    | 剧(D)<br>名(R)<br>へ |
|----------------------------------------------------------------------------------------------------|-------------------|
| <u>重</u> 命                                                                                                    | 名(R)              |
|                                                                                                    | ^ ^               |
| 参数         值           计算规则            最小路板深度         280.0           最小路板宽度         1000.0           计算规则         编辑           均透            梯段型         150mm 结构深度           平台类型         300mm 厚度           功能         内部 | *<br>*            |
| 计算規则<br>最大調面高度<br>最小路板深度<br>合小路板深度<br>計算規则<br>構造<br>構造<br>構造<br>構造<br>構造<br>構造<br>構造<br>150mm 结构深度<br>平台类型<br>300mm 厚度<br>功能<br>内部<br>内部<br>の部                                                                               | *                 |
| 最大調面高度<br>最小離粉深度<br>280.0<br>1000.0<br>11<br>11<br>11<br>1000.0<br>1<br>11<br>11<br>1000.0<br>1<br>1<br>1<br>1<br>1<br>1<br>1<br>1<br>1<br>1<br>1<br>1<br>1                                                                  |                   |
| <ul> <li>最小階板深度</li> <li>280.0</li> <li>1000.0</li> <li>计算规则</li> <li>编辑</li> <li>物透</li> <li>样段类型</li> <li>150mm 结构深度</li> <li>平台类型</li> <li>300mm 厚度</li> <li>功能</li> <li>内部</li> </ul>                                    |                   |
| <ul> <li>最小條段宽度</li> <li>1000.0</li> <li>计算规则</li> <li>编辑</li> <li>構造</li> <li>样段类型</li> <li>150mm 结构深度</li> <li>平合类型</li> <li>300mm 厚度</li> <li>功能</li> <li>内部</li> </ul>                                                   |                   |
| 计算规则 編編<br>构造<br>梯段类型 150mm 结构深度<br>平台类型 300mm 厚度<br>功能 内部                                                                                                    |                   |
| 构造         150mm 结构深度           梯序送型         150mm 结构深度           平台类型         300mm 厚度           功能         内部                                                                                                    |                   |
| 梯段类型         150mm 结构深度           平台类型         300mm 厚度           功能         内部                                                                                                    | *                 |
| 平台类型         300mm 厚度           功能         内部                                                                                                    |                   |
| 功能内部                                                                                                    | 2                 |
|                                                                                                    |                   |
| 支撑                                                                                                    | *                 |
| 右侧支撑    无                                                                                                    |                   |
| 右侧支撑类型 <无>                                                                                                    |                   |
| 右侧侧向偏移 0.0                                                                                                    |                   |
| 左侧支撑                                                                                                    |                   |
| 左侧支撑类型 <无>                                                                                                    |                   |
| 左侧侧向偏移 0.0                                                                                                    |                   |

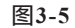

(4)打开"类型属性"对话框,单击"平台类型"→"梯段类型",把"族"改为"系统族:现场浇筑楼梯",复制"类型",把
"名称"改为350(或者其他名字都可以),然后单击"构造"里的"整体厚度",改为350,
单击"确定"按钮,如图3-7和图3-8所示。

(5)返回到第一个"类型属性"页面,把"支撑"里的"右侧支撑"和"左侧支撑"改为"无",最后单击"确定"按钮。

| 族(F): 系统族: 整体相    | 弟段 1  | $\sim$ | 载入(L)  |
|-------------------|-------|--------|--------|
| 类型(T): 150mm 结构深) | 度 2   | ~      | 复制(D)  |
|                   |       |        | 重命名(R) |
| 类型参数              |       |        |        |
| 参数                |       | 值      |        |
| 构造                | _     | _      | *      |
| 下侧表面              | 平滑式   |        | 3      |
| 结构深度              | 150.0 |        |        |
| 材质和装饰             |       |        | *      |
| 整体式材质             | <按类别> |        |        |
| 踏板材质              | <按类别> |        |        |
| 踢面材质              | <按类别> |        |        |
| 踏板                |       |        | *      |
| 踏板                |       |        |        |
| 踏板厚度              | 0.0   |        |        |
| 踏板轮廓              | 默认    |        |        |
| 楼梯前缘长度            | 0.0   |        |        |
| 楼梯前缘轮廓            | 默认    |        |        |
| 应用楼梯前缘轮廓          | 仅前侧   |        |        |
| 踢面                |       |        | *      |
| 明而                |       |        |        |

图3-6

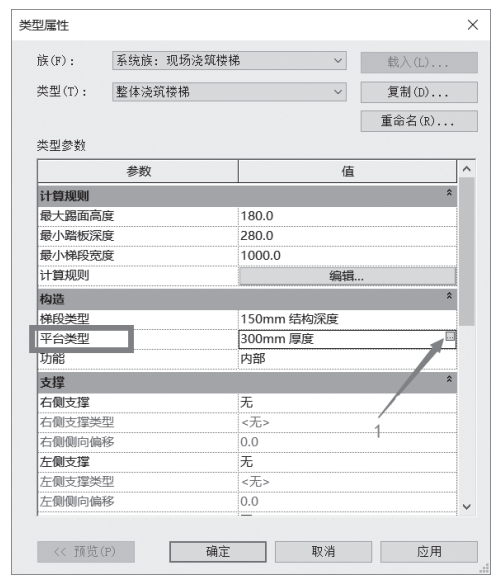

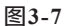

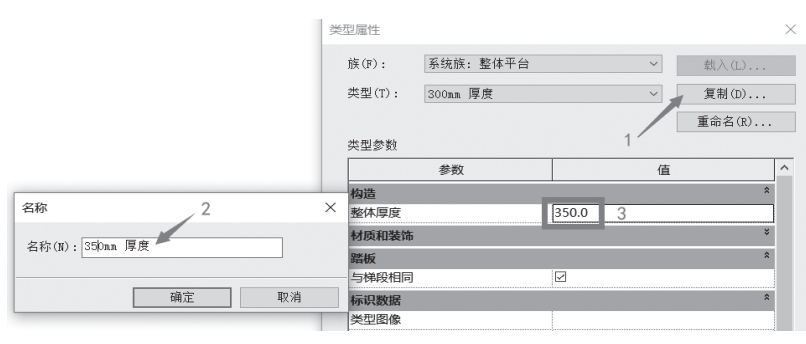

#### 步骤5: 绘制直行楼梯

返回到"楼层平面标高1",把"属性"中的"底部标高"改为"标高2","顶部标高"改为"标高4",单击"应用"按钮,如图3-9所示。

开始绘制直行楼梯,如图3-10所示,画完直行楼梯后删掉矩形平台(图3-11)。

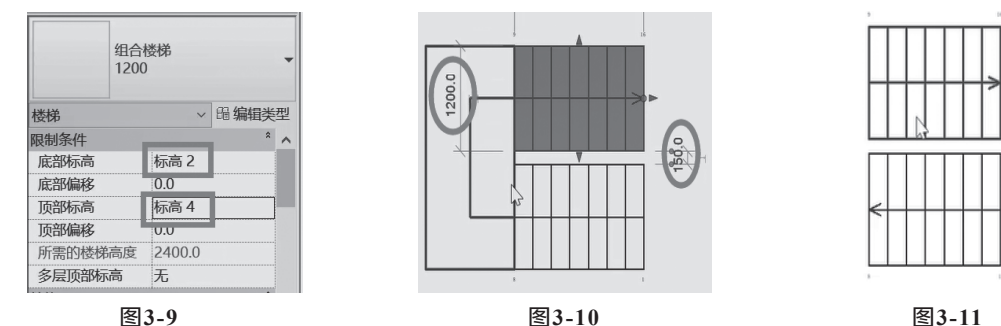

然后再单击"平台"→"创建草图"→"直线"命令,绘制长为500mm的直线,单击 "曲线"命令,接着绘制半径为1275mm的半圆平台,如图3-12和图3-13所示。注意,绘制 的平台必须为一个封闭轮廓。

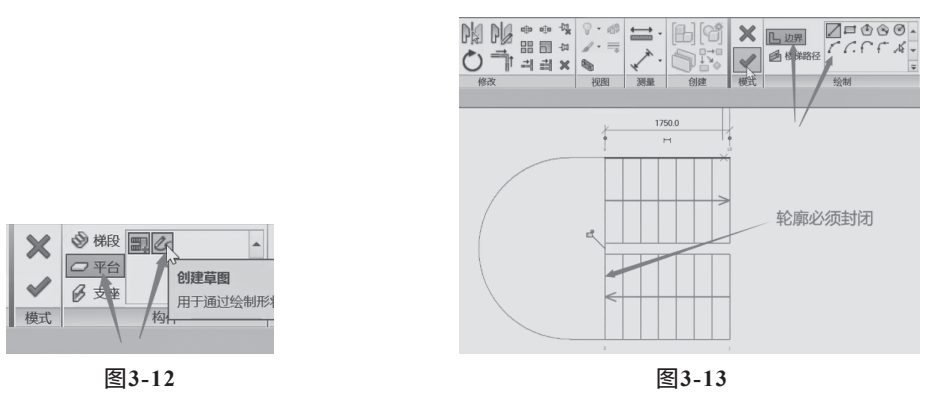

提示:

要注意平台的"相对高度",如果绘制的平台高度不是想要的位置,可以修改"相 对高度",如图3-14和图3-15所示。

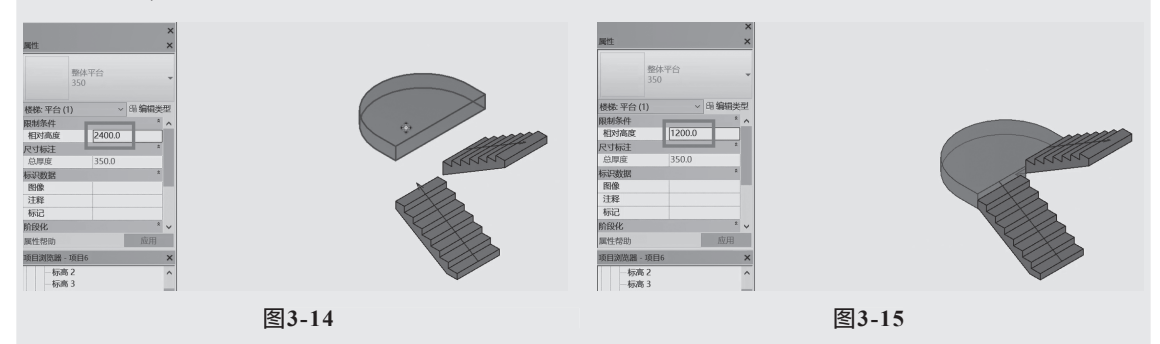

#### 步骤6:绘制矩形平台

返回到"楼层平面标高1",绘制另一个矩形平台,宽为1200mm,长为5000mm,单 击"平台"→"创建草图"→"矩形框"(图3-16、图3-17)。

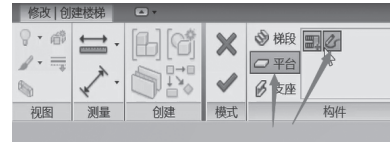

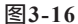

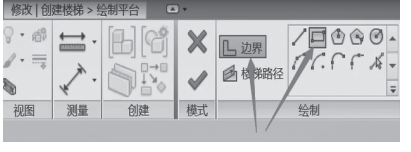

图3-17

完成矩形轮廓的绘制,如图3-18和图3-19所示。细心的读者可能已经发现了,栏杆在 顶部平台端部被封闭了,如何处理呢?

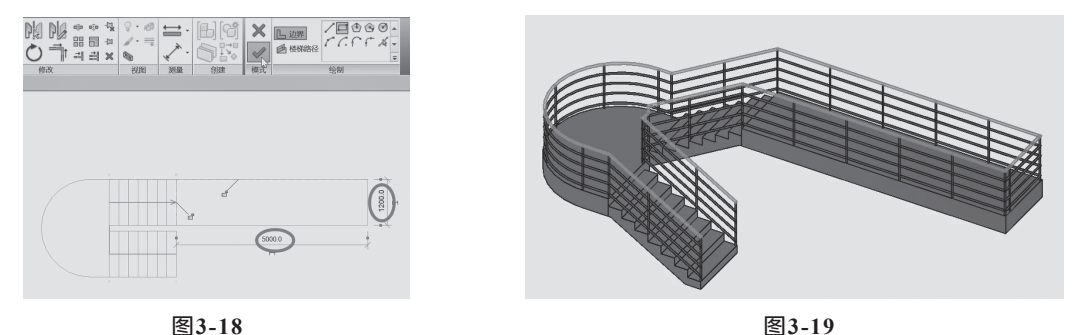

图3-19

#### 步骤7:绘制楼梯扶手

(1) 处理外侧栏杆,删除部分楼梯的扶手。单击"栏杆"→"编辑路径",删掉图中 选中的线段,然后单击"√"按钮,如图3-20所示。

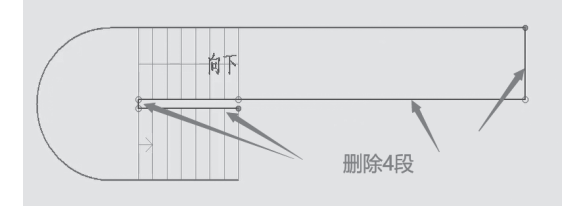

图3-20

(2) 创建内侧栏杆。单击"创建"→"栏杆扶手"→"放置在主体上",单击绘制的 楼梯栏杆,然后单击"栏杆"→"编辑路径"→"删除",删除几段路径(图3-21中选中 的5段路径),单击"√"按钮,如图3-22所示。

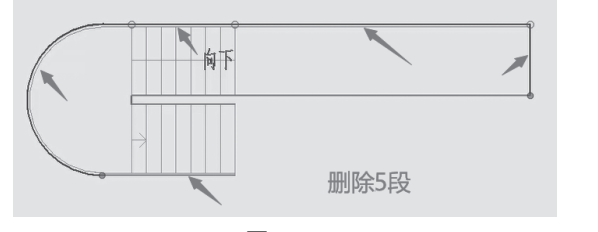

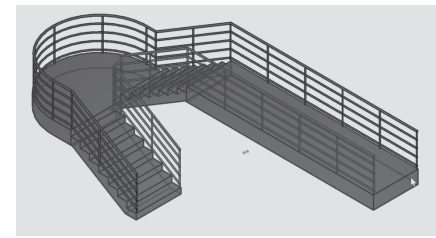

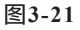

图3-22

#### 步骤8:绘制螺旋楼梯

(1) 绘制螺旋楼梯,返回到"楼层平面标高1",先绘制参考线,找到螺旋楼梯的中 心点(图3-23)。

(2)单击"建筑"→"楼梯"→"编辑类型",单击"类型属性"中的"复制",修 改"名称"(可以修改成容易记住的名称),单击"确定"按钮,如图3-24所示。

类型属性

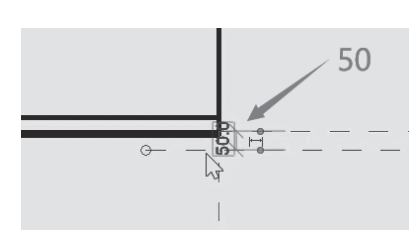

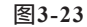

族(F): 系统族:整体梯段 类型(T): 170mm 结构深度 类型参数 参数 下侧表面 平滑式 吉构深度 踏板厚度 踏板轮廓 楼梯前级长度 0.0 **技梯前绿轮**那 默认 << 預览(P) 确定

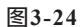

(3) 把"最小踏板深度"改为"250","最小梯段宽度"改为"1200",如图3-25 所示。

(4) 单击"梯段类型",把"族"改为"系统族:整体梯段","类型"为"170mm 结构深度",单击"确定"按钮(注:"构造"里的"下侧表面"应为"平滑式")。

类型属性 系统族: 组合楼梯 族(F): 类型(T): 1200 2 类型参数 参数 最小踏板深度 250.0 最小梯段宽度 1200.0 计算规则 勾造 170mm 结构深度 梯段类型 平台类型 350 内部 功能 支撑 右侧支撑 无 右侧支撑举型 <无> 右侧侧向偏移 0.0

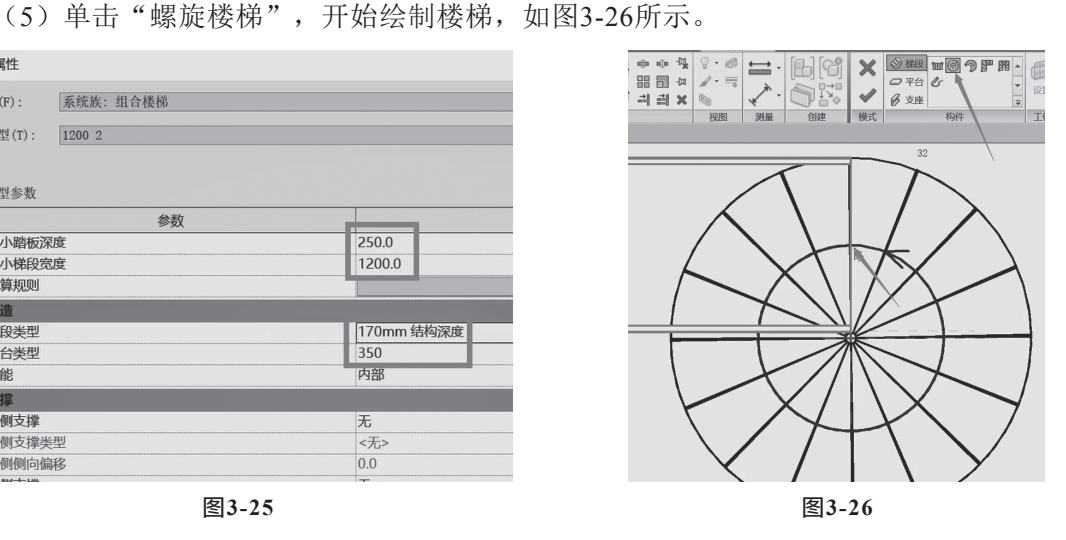

图3-25

#### 提示:

螺旋楼梯的底部标高是"标高1",顶部标高是"标高4"(图3-27)。

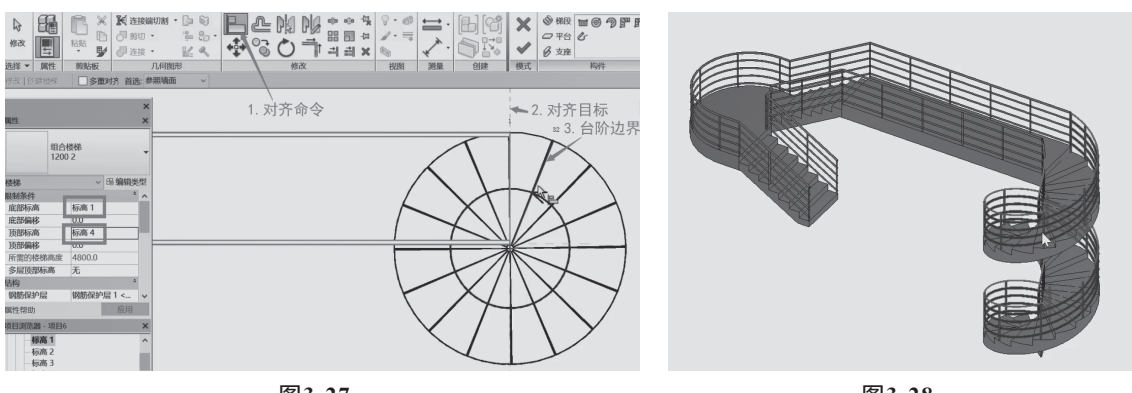

(6) 螺旋楼梯的最后一个台阶要与长矩形平台的边"对齐",如图3-27和图3-28所示。

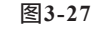

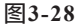

#### 步骤9:绘制圆形栏杆

绘制螺旋楼梯的圆形栏杆,先删除螺旋楼梯圆心位置的栏杆,然后返回到"楼层平面标高1",单击"建筑"→"构件"→"内建模型",选择族类别"栏杆扶手"→"支座",单击"确定"按钮,如图3-29和图3-30所示。

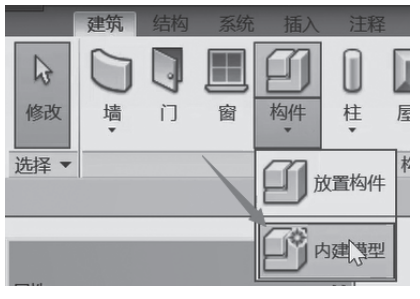

图3-29

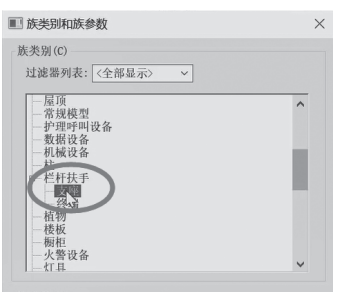

图3-30

单击"拉伸"→"圆",画出圆形后,把"拉伸 终点"改为"5700",单击"应用"按钮,如图3-31~ 图3-33所示。

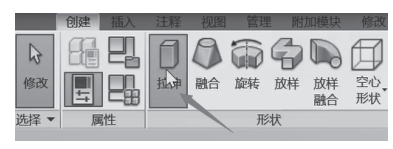

图3-31

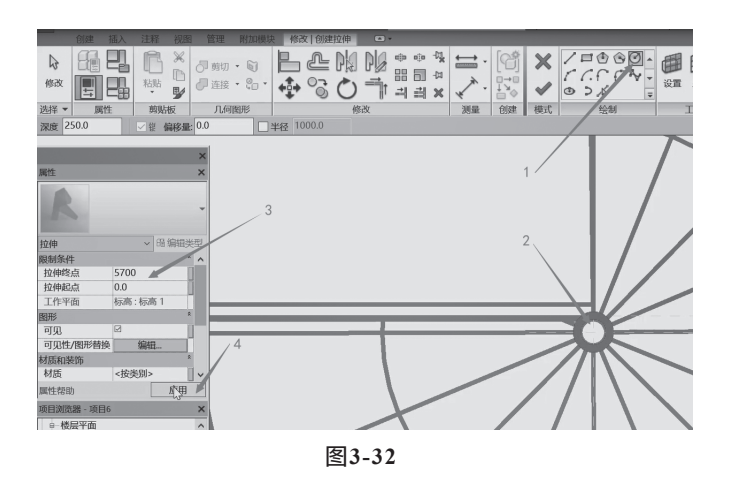

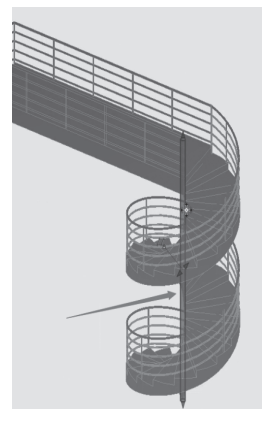

图3-33

#### 步骤10: 绘制直行楼梯底部尖角

先选择底部楼梯段,把光标放在直行楼梯体段上,然后按Tab键,再单击楼梯体段,如 图3-34所示。

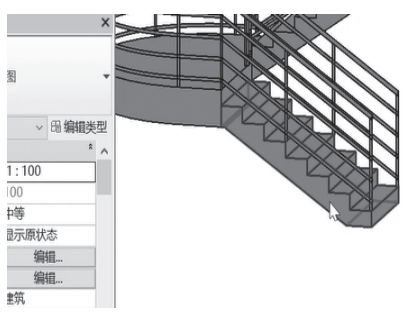

图3-34

然后把"属性"→"构造"→"延伸到踢面底部"改为"-250",单击"应用"按钮,如图3-35和图3-36所示。

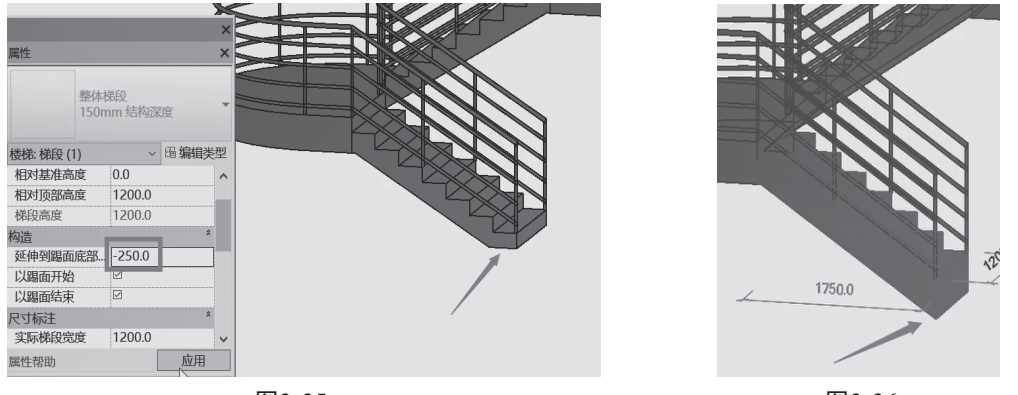

图3-35

图3-36

#### 步骤11:保存绘制的楼梯扶手

单击"应用"→"另保存",把"名称"改为"楼梯扶手",效果如图3-37所示。

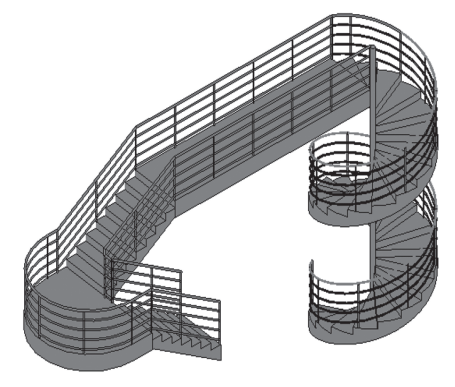

图3-37